MI CUENTA > INICIAR SESIÓN & DESBLOQUEAR

# Cambio-de-Cuenta

Ver en el centro de ayuda: https://bitwarden.com/help/account-switching/

#### Cambio-de-Cuenta

¿Sabías que puedes tener **hasta cinco** cuentas de Bitwarden iniciadas al mismo tiempo con la extensión de Bitwarden para el navegador, la aplicación de escritorio y la aplicación móvil? Usando el cambio de cuenta, cambia sin problemas entre cuentas de Bitwarden como cuentas personales y de trabajo.

#### Inicio de sesión en una segunda cuenta

#### ⇒Móvil

Para iniciar sesión en una segunda (o tercera, o cuarta, o quinta) cuenta, selecciona la cuenta con la que has iniciado sesión actualmente desde la barra de menú superior y selecciona + **Añadir Cuenta**.

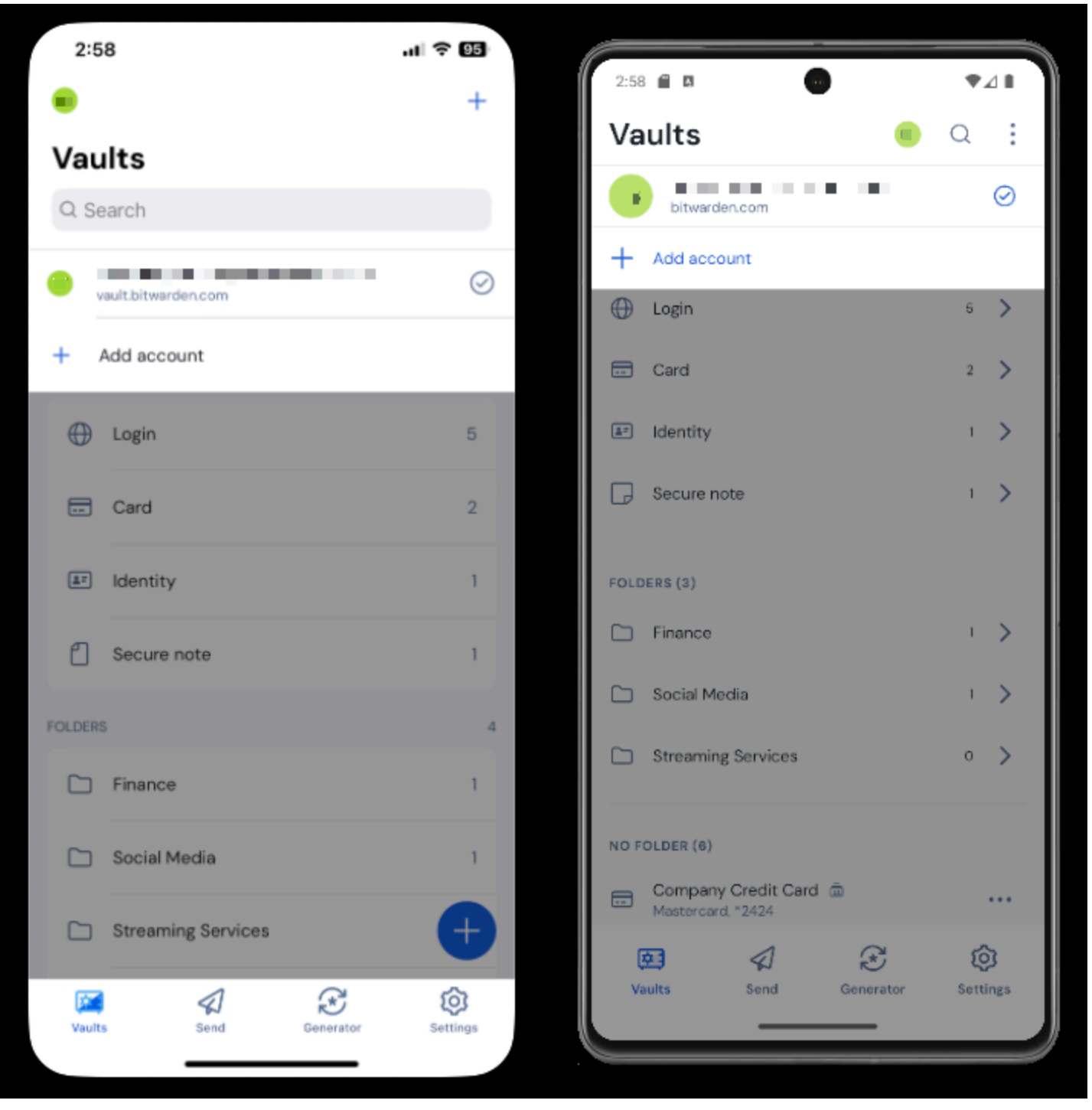

Cambio-de-Cuenta-Móvil

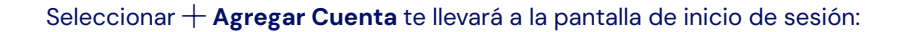

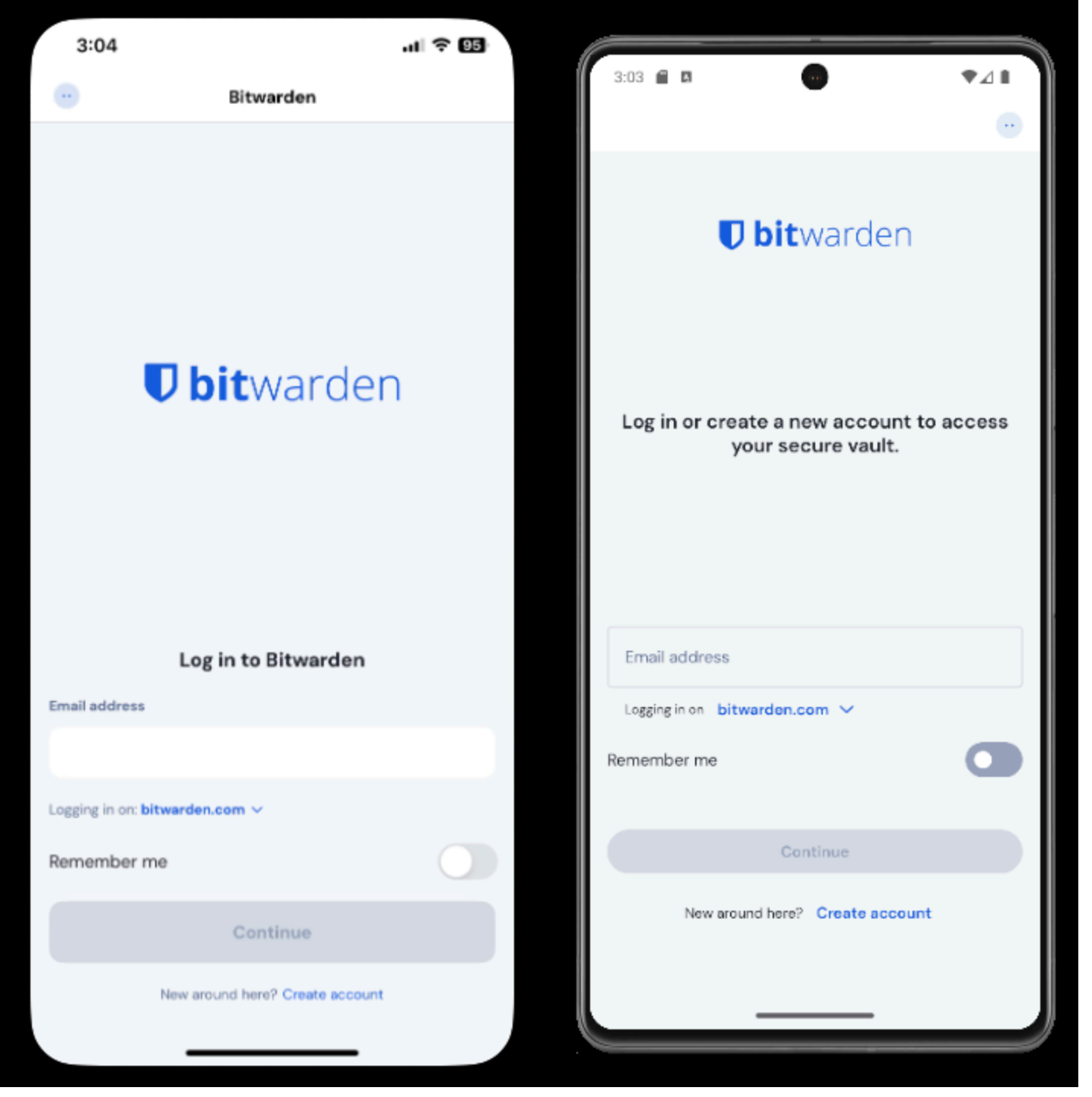

Cambio-de-Cuenta-Móvil

#### **∂** Tip

Si tienes cuentas en varios servidores, por ejemplo, si un empleador que tiene Bitwarden autoalojado te ha otorgado una patrocinio de organización de familias, utiliza el **selector de servidor desplegable** que se encuentra en la pantalla de inicio de sesión y selecciona el menú **Autoalojado** para cambiar la **URL del servidor** a la URL de la cuenta.

# **D** bit warden

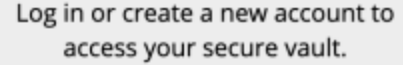

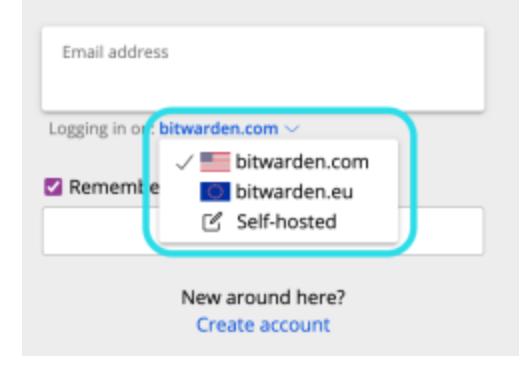

Selector de dominio autoalojado

En este ejemplo, tu cuenta de trabajo puede usar algo como https://your.company.bitwarden.com y la cuenta de la organización de tu familia usaría https://vault.bitwarden.com/es-la/.

Una vez que inicies sesión en tu segunda cuenta, puedes cambiar rápidamente entre ellas desde el mismo menú, que también mostrará el estado actual de la caja fuerte de cada cuenta (bloqueada o desbloqueada). Si cierras sesión en una de estas cuentas, se eliminará de la lista a menos que el tiempo de espera de la caja fuerte esté configurado para cerrar sesión.

#### (i) Note

La mayoría de las acciones de la caja fuerte, incluyendo la adición de nuevos elementos o carpetas, la sincronización, y los ajustes como tiempo de espera de la caja fuerte y desbloquear (PIN o biométrica) solo se aplicarán a la cuenta activa, que puedes determinar por el icono que se muestra en la barra de menú superior de la aplicación.

Algunas opciones como tema se aplican a todas las cuentas.

#### Autorellenar

Si estás utilizando el cambio de cuenta, tu aplicación móvil predeterminará autocompletar las credenciales de la cuenta activa actualmente, sin embargo, puedes cambiar de una cuenta a otra durante el autocompletar:

|   | 4:21 🕻     | ¢ 🛛 | 🖻 G    | •          |                  |              |                  |  |   |   |  |
|---|------------|-----|--------|------------|------------------|--------------|------------------|--|---|---|--|
|   | <b>û</b> ( | ۵   | githut | a.com/logi | n                |              |                  |  | 1 | ٠ |  |
|   |            |     |        |            | Username or emai | il address   |                  |  |   |   |  |
| • |            |     |        |            | Password         | 1            | Forgot password? |  |   |   |  |
|   |            |     |        |            |                  | Sign in      |                  |  |   |   |  |
| - |            |     |        |            | New to GitHu     | ib? Create a | n account.       |  |   |   |  |
|   |            |     |        |            |                  |              |                  |  |   |   |  |

Cambio-de-Cuenta-Android

#### ⇒Escritorio

Para iniciar sesión en una segunda (o tercera, o cuarta, o quinta) cuenta, selecciona la cuenta con la que has iniciado sesión actualmente en la parte superior derecha de la aplicación de escritorio y selecciona + Agregar Cuenta:

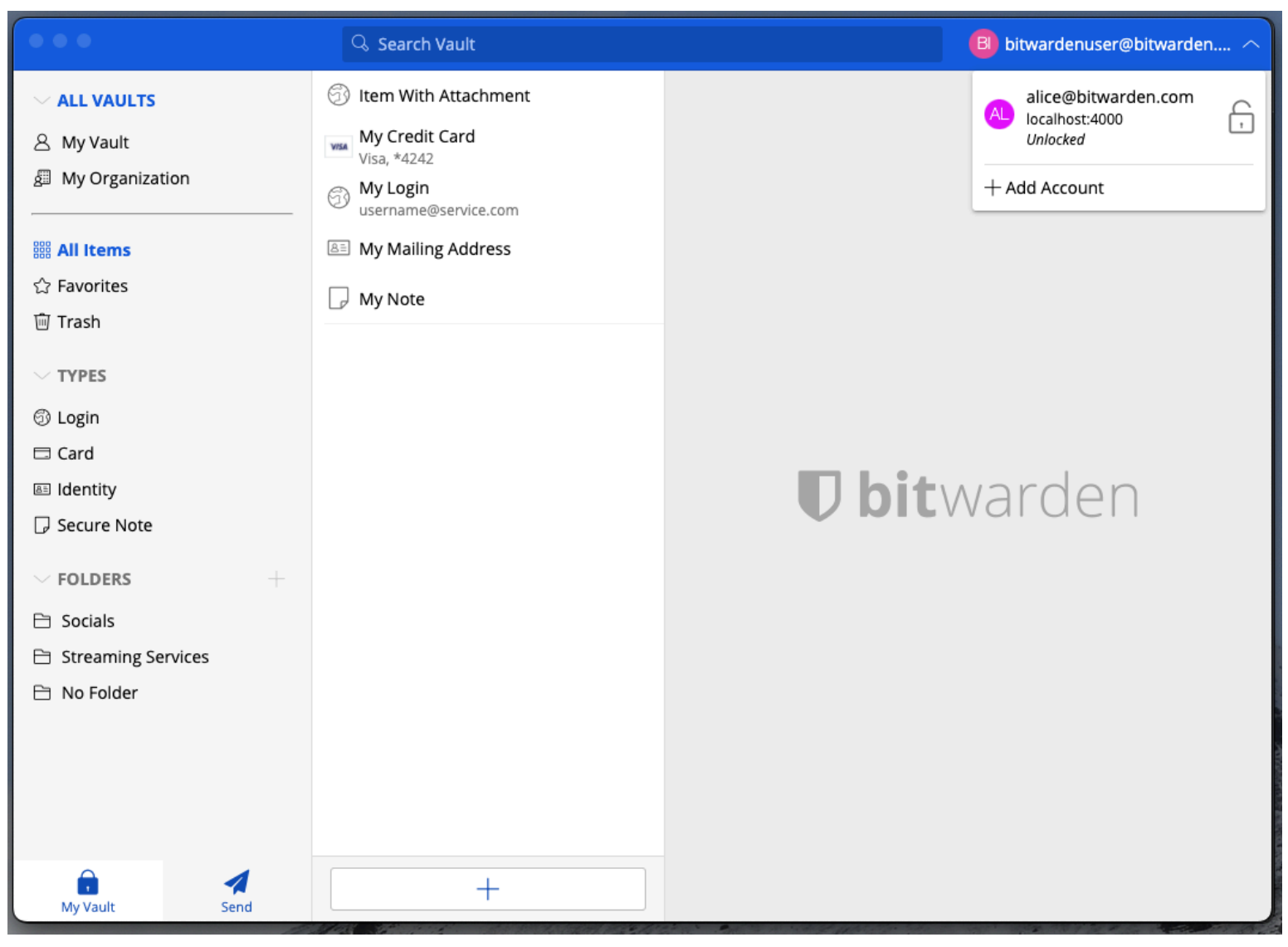

Cambio-de-Cuenta-en-la-Aplicación-de-Escritorio

Seleccionar + Agregar Cuenta te llevará a la pantalla de inicio de sesión:

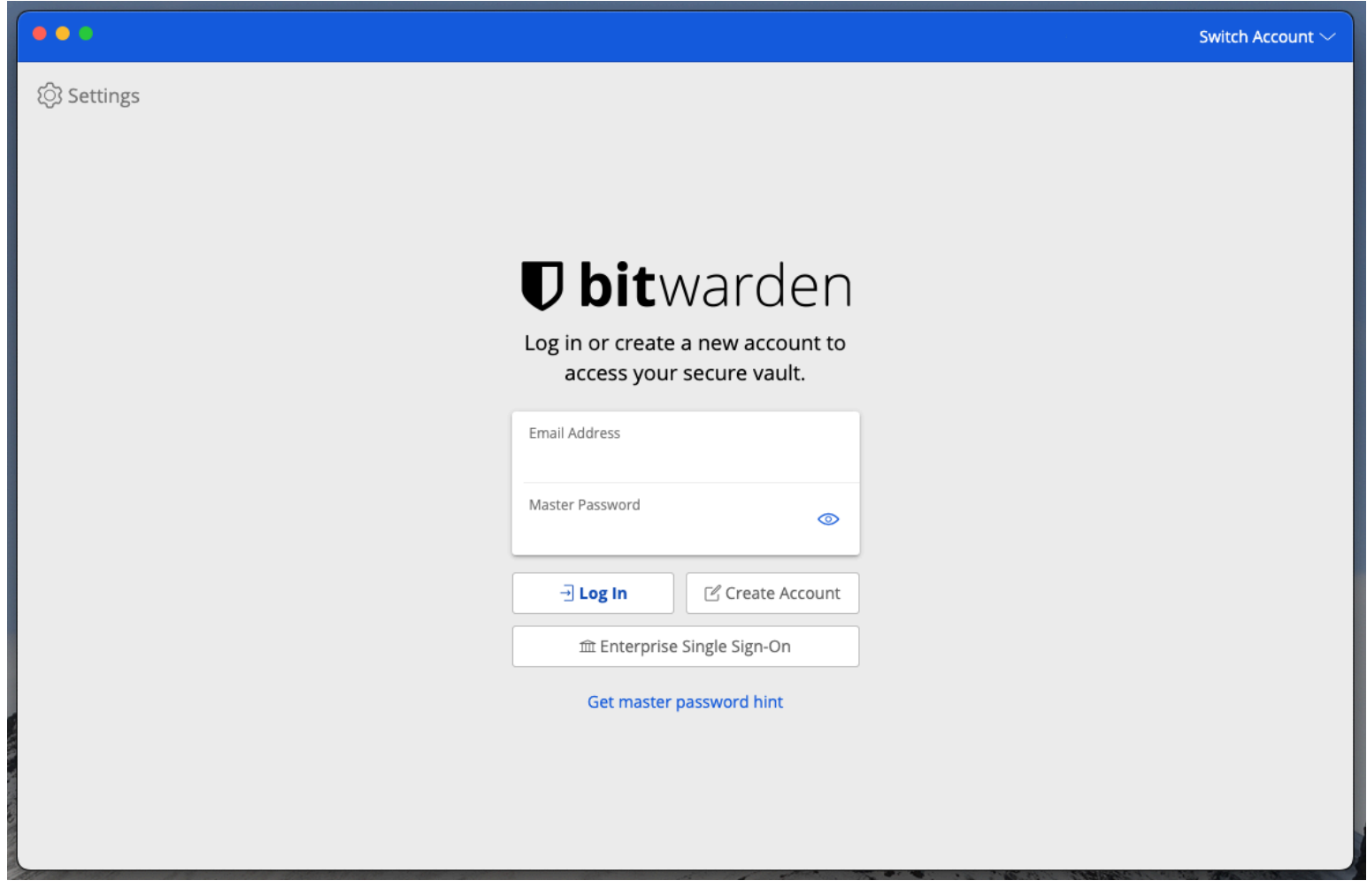

Cambio-de-Cuenta-en-escritorio

#### **⊘** Tip

Si tienes cuentas en varios servidores, por ejemplo, si un empleador que tiene Bitwarden autoalojado te ha otorgado una patrocinio de organización de familias, utiliza el **selector de servidor desplegable** que se encuentra en la pantalla de inicio de sesión y selecciona el menú **Autoalojado** para cambiar la **URL del servidor** a la URL de la cuenta.

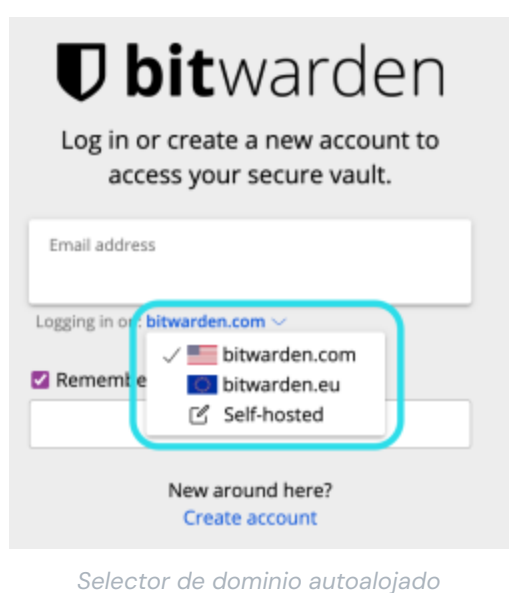

En este ejemplo, tu cuenta de trabajo puede usar algo como https://your.company.bitwarden.com y la cuenta de la organización de tu familia usaría https://vault.bitwarden.com/es-la/.

Una vez que inicies sesión en tu segunda cuenta, puedes cambiar rápidamente entre ellas desde el mismo menú, que también mostrará el estado actual de la caja fuerte de cada cuenta (bloqueada o desbloqueada). Si cierras sesión en una de estas cuentas, se eliminará de esta lista.

#### (i) Note

La mayoría de las acciones de la caja fuerte, incluyendo agregar nuevos elementos o carpetas, sincronización, búsqueda, y ajustes como tiempo de espera de la caja fuerte y desbloquear (PIN o Biométrica) solo se aplicarán a la *cuenta activa*, la cual puedes determinar por el correo electrónico mostrado en la parte superior derecha de la aplicación.

Algunas Preferencias, sin embargo, están establecidas para Todas las Cuentas:

| •••                                         | Q. Search Vault                      | A alice@bitwarden.com $\sim$ |  |  |  |
|---------------------------------------------|--------------------------------------|------------------------------|--|--|--|
| 器 All Items                                 | App settings for alice@bitwarden.com |                              |  |  |  |
| * Favorites                                 | SECURITY                             |                              |  |  |  |
| 🗑 Trash                                     |                                      |                              |  |  |  |
| TYPES                                       | PREFERENCES                          |                              |  |  |  |
| 🗐 Login                                     |                                      |                              |  |  |  |
| 🖽 Card                                      | APP SETTINGS (ALL ACCOUNTS)          |                              |  |  |  |
| 🔠 Identity                                  |                                      |                              |  |  |  |
| 🕞 Secure Note                               | Close                                | arden                        |  |  |  |
| FOLDERS +                                   |                                      |                              |  |  |  |
| 🗎 Finances                                  |                                      |                              |  |  |  |
| 🗎 Streaming Accounts                        |                                      |                              |  |  |  |
| 🗎 No Folder                                 |                                      |                              |  |  |  |
| My Vault Send                               | +                                    |                              |  |  |  |
| Preferencias de la Aplicación de Escritorio |                                      |                              |  |  |  |

#### ⇒Extensión del navegador

Para iniciar sesión en una segunda (o tercera, o cuarta, o quinta) cuenta, selecciona la cuenta con la que has iniciado sesión actualmente desde la barra de menú superior.

| ← → C ≗ bitwarden.com                                                                                                    | 😅 🔍 🛧 🔍 🕞 🗊 🗉                                                                                                    |
|----------------------------------------------------------------------------------------------------|----------------------------------------------------------------------------------------------------|
| ♥ bitwarden Products~ Pricing Downloads Developers Resource                                                                                                    | Vault + New 🛛 🛑 started Log in                                                                                                    |
| The most trusted         password manager         Bitwarden is the best password manager for securely storing, managing, and sharing sensitive online data such as passwords, passkeys, and credit cards.         Image: Tree Enterprise Trial | Search   Image: Vault   Image: Vault |
| C<br>Leader<br>Enterprise<br>FALL<br>2024<br>Capterra<br>SHORTLIST<br>2024                                                                                                    | All items<br>Company Twitter Account<br>B_Warden<br>Item with 2FA<br>myusername<br>Item with a Custom Field<br>Item with a Custom Field                                                                                                    |
| Everything you need i                                                                                                    | Vault Generator Send Settings                                                                                                    |

```
Cambio de Cuenta de la Extensión del Navegador
```

Una vez que hayas seleccionado el icono de cuenta, selecciona + Agregar Cuenta del menú de cambio de cuenta.

| ← → C ≌ bitwarden.com                                                                                                    | ୟ ବ 🛪 🖳 🗗 । 🕞 ା                                               |
|----------------------------------------------------------------------------------------------------|---------------------------------------------------------------|
| <b>↓ bit</b> warden Products~ Pricing Downloads Developers Resource                                                                                                    | KACCOUNT ACTIONS                                              |
| The most trusted         password manager         Bitwarden is the best password manager for securely storing, managing, and sharing sensitive online data such as passwords, passkeys, and credit cards.         Image: Note The Enterprise Trial | Bitwarden.com   active     Available accounts   + Add account |
|                                                                                                    | Options                                                       |
| C Best Capterra                                                                                                    | <ul> <li>→ Log out</li> <li>Top rformer</li> </ul>            |
| Leader     Usability       Enterprise     Enterprise       FALL     FALL       2024     2024                                                                                                    | asirdor -<br>all 2024                                         |
| Everything you need i                                                                                                    |                                                               |

Extensión de Navegador Añadir Cuenta

Una vez que inicies sesión en tu segunda cuenta, puedes cambiar rápidamente entre ellas desde el mismo menú, que también mostrará el estado actual de la caja fuerte de cada cuenta (bloqueada o desbloqueada). Si cierras sesión en una de estas cuentas, se eliminará de esta lista.

#### (i) Note

El cambio de cuenta en la extensión del navegador no está disponible en Safari en este momento.

#### Autorellenar

Si estás utilizando el cambio de cuenta, la extensión del navegador se configurará por defecto para autocompletar las credenciales de la cuenta activa actualmente.